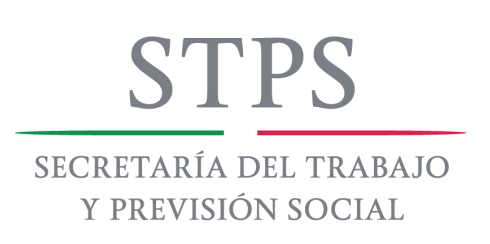

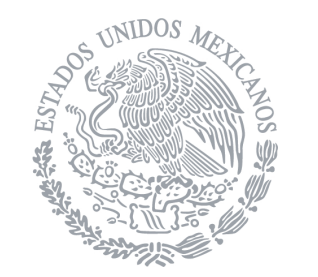

## Guia rapida para uso del Sistema de Información de Capacitación Empresarial

01 Ingresar a aplicación 0

Ingresar usuario y contraseña http://sirceempresas.stps.gob.mx/

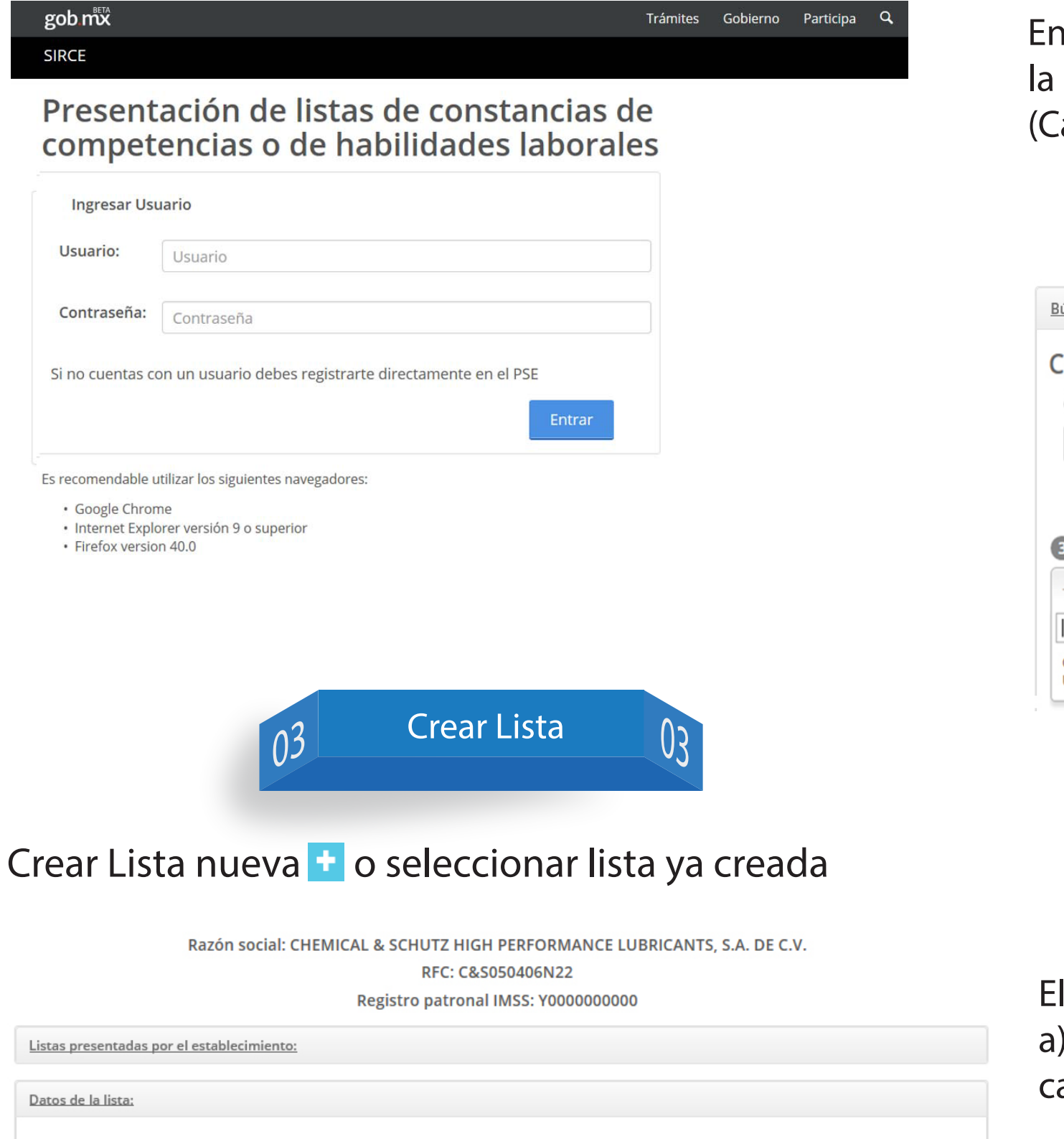

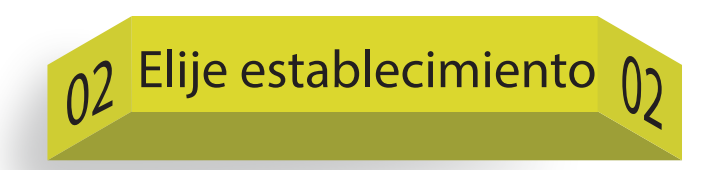

En menú del nombre del Representante Legal, seleccionar la segunda opción con el nombre de la Razón Social a cambiar (Cambiar de Centro de Trabajo seleccionado).

| Razón social: CHEMICAL<br>R                                   | L & SCHUTZ HIGH PERFORMANCE LUBR<br>RFC: C&S050406N22<br>Registro patronal IMSS: Y0000000000 | RICANTS, S.A. DE C.V.       |
|---------------------------------------------------------------|----------------------------------------------------------------------------------------------|-----------------------------|
| Búsqueda para establecimientos:                               |                                                                                              |                             |
| Campos de búsqueda para                                       | centro de trabajo:                                                                           |                             |
| Entidad federativa: (1) AGUASCALIENTES × • Esta               | Delegación/Municipio:                                                                        | Buscar establecimientos     |
| B Establecimientos encontrados                                |                                                                                              |                             |
| CHEMICAL & SCHUTZ HIGH PERFORMANCE LUBI<br>UNIVERSIDAD, 1001] | RICANTS [BOSQUES DEL PRADO NORTE, AVENIDA                                                    | Seleccionar establecimiento |

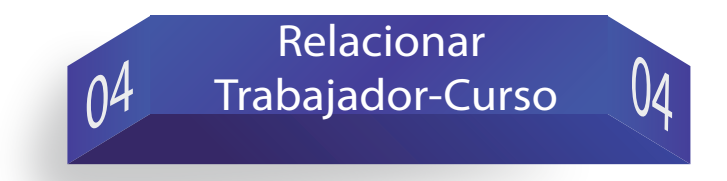

Elegir una de las dos opciones para relacionar Trabajador-Curso a) Uno a uno deberá tener trabajadores y cursos en los catálogos para poder relacionarlos

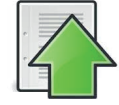

b) Carga masiva (Descargar Plantilla de Carga Masiva en Excel,

1 Nombre de la lista\*: Fecha de término del periodo Fecha de inicio del periodo que reporta\*: que reporta\*: llenar la plantilla y realizar carga de archivo) 🖌 Nombre de la Lista: i dd/mm/aaaa dd/mm/aaaa x≣ **4** Total constancias\*: Cargas masivas de constancias Campos obligatorios (\*) Regresar Subir archivo Obtener plantilla para el registro de datos de las constancias. (Obtener plantilla) O Consultar catálogos para el llenado de la plantilla. (Ver catálogos) O Presionar el botón "Examinar" para seleccionar la ruta donde se encuentra el archivo. O Presionar botón "Cargar plantilla" para cargar el archivo y procesar información. Archivo: Seleccione un archivo Carga Masiva

05 Carga Masiva 05

Campos para la lista:

Nueva versión de SIRCE con campo adicional en archivo de carga masiva (Clave\_Establecimiento), el dato puede ir en blanco si pertenece al establecimiento dueño, si maneja varios establecimientos en una carga masiva necesariamente deberá incluir la clave de cada uno.

| 06 | Generación<br>Constancia DC-3 | 06 |
|----|-------------------------------|----|
|----|-------------------------------|----|

Regresar

| ARCEIVO IN<br>Poper -                                                                                                    | NCIO INSERTA<br>Calibri<br>IN X S - |                 |                    | ELAS DATOS | REVISAR<br>I texto<br>nary centrar | CargaMasiva (solo lectura<br>ISTA PRUEBA DE CAR<br>Senaral *<br>\$ - % 000 *% 4% 0<br>biturur 6 | I - Excel<br>GA novePOF TE<br>Formatio<br>Dar formatio<br>andicional - como table - | AM                   | × Σ Auto<br>minar Formatio | 7 00 = 0 X<br>Alicia Yaldepela Aldena - 0<br>mara * 27 Mara<br>Ordenar y Buscar y<br>filbar * seleccionar * |
|----------------------------------------------------------------------------------------------------|-------------------------------------|-----------------|--------------------|------------|------------------------------------|-------------------------------------------------------------------------------------------------|-------------------------------------------------------------------------------------|----------------------|----------------------------|----------------------------------------------------------------------------------------------------|
| Ui                                                                                                    | *   X                               | / <u>/</u> (),/ | VE ESTABLECIM      | ENTO       |                                    |                                                                                                 |                                                                                     |                      |                            |                                                                                                    |
| К<br>1 СТАМС СЦ<br>2<br>3<br>4<br>4<br>5<br>6<br>7<br>8<br>9<br>9<br>10<br>11<br>12<br>13<br>14<br>15<br>16<br>17<br>18<br>19 |                                     | URSO CLAVE AR   | M<br>SA TEMATIKA ( | N (        | O P                                | G<br>INO CLAVE THE AGENTE                                                                       | R RIC AGENTE STPS                                                                   | 5<br>CLAVE MODALENAD | CANT CAPACITACION          |                                                                                                    |
| ( )                                                                                                    | CONSTANC                            | AS NORMAS       |                    |            |                                    |                                                                                                 |                                                                                     |                      |                            | (*)                                                                                                    |
| 1510                                                                                                    |                                     |                 |                    |            |                                    |                                                                                                 |                                                                                     |                      |                            | • 100 %                                                                                                    |

Seleccionar Lista en el tablero de control, imprimir Constancia 
, seleccionar curso de Constancia a imprimir , guardar archivo (.zip)

| lostrar 20                                                                    | ∽ re               | gistros             |                        |                              |                                                                          |                     | Busca                             | ar:                                                                                  |       |                                                                                          |       |
|-------------------------------------------------------------------------------|--------------------|---------------------|------------------------|------------------------------|--------------------------------------------------------------------------|---------------------|-----------------------------------|--------------------------------------------------------------------------------------|-------|------------------------------------------------------------------------------------------|-------|
| Nombre<br>curso                                                               | Fecha de<br>inicio | Fecha de<br>termino | Número<br>trabajadores | Nombre<br>del<br>capacitador | Nombre de<br>la<br>institución,<br>escuela u<br>organismo<br>capacitador | Logotipo<br>empresa | Logotipo<br>agente<br>capacitador | Nombre del<br>representante<br>de la<br>comisión<br>mixta por<br>parte del<br>patrón | Firma | Nombre del<br>representante<br>de la<br>comisión<br>mixta por<br>parte del<br>trabajador | Firma |
| INTERPRETACION<br>CORRECTA DE LA<br>SEÑALIZACION<br>DE SEGURIDAD E<br>HIGIENE | 03/01/2015         | 03/01/2015          | 25                     |                              |                                                                          |                     |                                   |                                                                                      |       |                                                                                          |       |
| FUNCIONES DE<br>LA COMISION DE<br>SEGURIDAD E<br>HIGIENE                      | 12/02/2015         | 12/02/2015          | 4                      |                              |                                                                          |                     |                                   |                                                                                      |       |                                                                                          |       |
| FUNCIONES DE<br>LA COMISION DE<br>SEGURIDAD E<br>HIGIENE                      | 06/05/2015         | 06/05/2015          | 4                      |                              |                                                                          |                     |                                   |                                                                                      |       |                                                                                          |       |
| BUENOS<br>HÁBITOS DE<br>MANUFACTURA<br>(bhm's)                                | 21/05/2015         | 21/05/2015          | 102                    | PRUEBA                       | PRUEBA                                                                   |                     |                                   | PRUEBA                                                                               |       | PRUEBA                                                                                   |       |

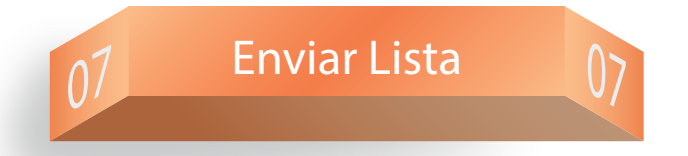

Seleccionar lista a enviar en un proceso de Avance conlcuido al 100%, una vez enviada a la STPS, no podrá imprimir Constancias

|                                                 |                              | +                                                                                                    | - a - 7                   | ·                   |                          | <ul> <li> <ul> <li></li></ul></li></ul> |               | - 4     |                          |        |                       |             |
|-------------------------------------------------|------------------------------|----------------------------------------------------------------------------------------------------|---------------------------|---------------------|--------------------------|-----------------------------------------|---------------|---------|--------------------------|--------|-----------------------|-------------|
| Mostrar 2                                       | 0 4                          | registros                                                                                                    |                           |                     |                          |                                         | Busca         | e       |                          |        |                       |             |
| Consecutive<br>de la Inda<br>pero la<br>empresa | Aspendore<br>de la<br>Itilia | Noombree dell<br>construe des<br>Vestinge y<br>durincilles del<br>actore                                                                                                | Trabajadoren<br>anginados | Cursos<br>anignados | Número de<br>constancias | Establecimientus<br>incorporados        | falle<br>OC-4 | Autoria | Mismana<br>da<br>Kovarte | Daaste | Estatus               | Fecha       |
| jar ann                                         |                              | Introductions<br>Bolick, Lis, DE<br>CA, CARMETINA<br>CONTRACA,<br>MINISTRA<br>ANNALA,<br>ANNALA,<br>CHARAE                                                              |                           | -                   |                          | -                                       |               | 1       | 1712-4862                |        | An and a second       | 2004-2015   |
| Jacobia.                                        |                              | Internet States<br>Carlos Carlos<br>Carlos Carlos<br>Contratos<br>Contratos<br>Santas<br>Santas<br>Santas<br>Contratos<br>Santas<br>Contratos<br>Contratos<br>Contratos | u                         |                     | Ĩ                        | -                                       |               | 1       |                          |        | 1                     | 254644/3075 |
| 1040                                            |                              | DETRIBUTION<br>DEGAS, LA, DE<br>CA, CHERTENA<br>CONTRANSA<br>JULYAN, MARK,<br>JULYAN, MARK,                                                                             | 125                       | ź                   | 967                      |                                         | 104-119407    |         | 1710.4840                |        | Loop<br>Environmenter | 1040-0013   |

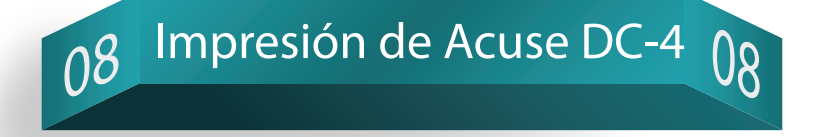

## Seleccionar la lista e imprimir Acuse 🚊

| n mx                              |                          |                                                                                       |                           |                     |                          |                                  |               | Trá    | mites                   | Gobierno | o Par            | ticipa            | C                                                                                                    |
|-----------------------------------|--------------------------|---------------------------------------------------------------------------------------|---------------------------|---------------------|--------------------------|----------------------------------|---------------|--------|-------------------------|----------|------------------|-------------------|----------------------------------------------------------------------------------------------------|
| E                                 |                          |                                                                                       |                           | Table               | ro de Contre             | ol Administra                    | ción 👻        | Manual | es y ayuda              | a≁ D     | iego he          | RNANDEZ           | Z                                                                                                    |
| Listas pro<br>Todo                | esentad                  | las en el pe                                                                          | eriodo:                   |                     |                          |                                  |               |        |                         |          |                  |                   | FOLIO: 9<br>RF.C: 6A<br>STPS<br>ACUSE DE RE<br>MÉXICO, DISTRITO FEDERAL, A 03 DE NOVIEMBRI                                                                                                    |
| Mostrar 20                        | ) ~ (                    | registros<br>Nombre del                                                               |                           | +                   | Q                        | <b>.</b>                         | Buscar        | : 2294 | 407                     |          |                  |                   | SERVICIO PANAMERICANO DE PROTECCION, S.A. DE C.V.<br>DOCTOR NAVARRO, 25<br>DOCTORES<br>C.P. 06720 CUANTEMOC DISTRITO FEDERAL<br>P.R. ES EN T.E.                                                                                                    |
| de la lista<br>para la<br>empresa | Nombre<br>de la<br>lista | centro de<br>trabajo y<br>domicilio del<br>acuse                                      | Trabajadores<br>asignados | Cursos<br>asignados | Número de<br>constancias | Establecimientos<br>incorporados | Folio<br>DC-4 | Avance | Número<br>de<br>usuario | Usuario  | Estatus          | Fecha<br>creación | Con esta fecha se recibió la lata de constancias de competencias o de habilidades laboral<br>1 contancea expectas a los tabajadores capacitados de conformidad con el Añoso 153-<br>repuistos y formatos para resizur los familes y solidar los servicios en materia de<br>adelestramo y productivada de los tabajadores púticados en el barro de el a Feder<br>adelestramo y productivada de los tabajadores púticados en el barro de el a Feder<br>adelestramo y productivadas de los tabajadores púticados en el barro de el a Feder |
| 229407                            |                          | DISTRIBUIDORA<br>GUGAR, S.A. DE<br>C.V.,<br>CARRETERA<br>COSTERA NUM.<br>200, KM. 31, | 171                       | 14                  | 987                      | 10                               | 999/229407    | 100%   | 0710148002              |          | Lista<br>Enviada | 02/03/2015        | S<br>Se acusa recibo del formato DC-4, micino que se integrars al especiente respectivo.                                                                                                    |
|                                   |                          | PARAJE SAN<br>RAMONC.P.<br>30450,<br>ARRIAGA,<br>CHIAPAS                              |                           |                     |                          |                                  |               |        |                         |          |                  |                   | CARACTERES DE AUTENTICIDAD DEL ACUSE: DCS/958AD8310CMCA85419F09X00<br>Nota: Ente acuse de recibo solo será válido cuando osterele los canacteres de autenticidad o<br>extentrarios de la General de Trabajo y Antonio foculi, en espa aduos a la rela-<br>recibilita per acument, salvo puesta en contaxo, que la mona se nobe en la te-<br>se señala en espan.                                                                                                    |
|                                   |                          |                                                                                       |                           |                     |                          |                                  |               |        |                         |          |                  |                   | ce recomienda mantener permanentemente actualizados ante esta Secretaria, s<br>contacto tales como domicilio, teléfono, y correo electrónico.                                                                                                    |

Anterior 1 Siguiente